# **Building Ice for .NET with Visual Studio**

This page describes how to build and install Ice for .NET from source code using Visual Studio. If you prefer, you can also download binary distributions for the supported platforms.

On this page:

- .NET Build Requirements
- Compiling Ice for .NET with Visual Studio
- Running the .NET Tests
- Running the .NET Demos
- SSL Notes for .NET Tests and Demos
- Protocol Compression with .NET
- Installing Ice for .NET on Windows
- GAC Installation
- Targeting Managed Code
- Targeting .NET Compact Framework
  - .NET Compact Framework Build Requirements
  - Building Ice for .NET Compact Framework
  - Running the .NET Compact Framework Tests
    Building the .NET Compact Framework Demos
- Building the .r
   Targeting Silverlight
  - Silverlight Build Requirements
  - Building Ice for Silverlight
  - Installing Ice for Silverlight
  - Running the Silverlight Tests and Demos
- Targeting Unity

# .NET Build Requirements

Ice for .NET has been extensively tested using the operating systems and compilers listed on our platforms page.

# Compiling Ice for .NET with Visual Studio

Unpack the archive. The .NET sources will be located in the Ice-3.5.1\cs subdirectory.

You will need the Slice to C# translator (slice2cs) and supporting executables and libraries from Ice for C++. You can download a binary distribution from the ZeroC web site, or you can build Ice for C++ yourself.

If you have not built Ice for C++ in the cpp subdirectory, set ICE\_HOME to the directory of your Ice for C++ installation. For example:

```
> set ICE_HOME=C:\lce-3.5.1
```

Change to the cs subdirectory of the Ice source distribution:

```
> cd Ice-3.5.1\cs
```

Open config\Make.rules.mak.cs and review the comments that describe the settings you can modify. For example, you may wish to enable optimization.

Run nmake:

> nmake /f Makefile.mak

The tests and sample programs are built automatically. If you modify the source code of a sample program, you can rebuild it using nmake.

You can also build the demos using the Visual Studio solution located in demo\demo.sln.

The demo projects require the Ice Visual Studio Add-In. The add-in is installed automatically when you use the Ice installer, or you can install the add-in manually by following the instructions in ... \vsaddin\INSTALL.txt.

# Running the .NET Tests

Some of the lce for .NET tests employ applications that are part of lce for C++. If you have not built lce for C++ from the cpp subdirectory, then you need to set the ICE\_HOME environment variable to the path where these applications are installed for the tests to run properly:

```
> set ICE_HOME=c:\Ice-3.5.1
```

Python is required to run the test suite. To run the tests, open a command window and change to the top-level directory. At the command prompt, execute:

> python allTests.py

You can also run tests individually by changing to the test directory and running this command:

> python run.py

If everything worked out, you should see lots of "ok" messages. In case of a failure, the tests abort with "failed".

# Running the .NET Demos

To run the demos, you need to have the cpp\bin directory in your PATH and the cs\Assemblies directory in your DEVPATH. See the README file in each demo directory for a description of the demo.

Note that for demos that use IceSSL, the IceSSL plug-in configuration does not contain the fully-qualified name (FQN) for the IceSSL assembly. Instead it just contains the partial name:

Ice.Plugin.IceSSL=IceSSL:IceSSL.PluginFactory

The IceSSL assembly is found though the use of DEVPATH, which is enabled in the \*.exe.config files. If you want to run an application using the IceSSL assembly installed in the GAC without the use of the \*.exe.config files, you must add the FQN to the IceSSL plug-in configuration, as shown below:

Ice.Plugin.IceSSL=IceSSL, Version=3.5.1.0, Culture=neutral, PublicKeyToken=cdd571ade22f2f16:IceSSL.
PluginFactory

Note that cdd571ade22f2f16 is the token corresponding to ZeroC's public key for signing the assemblies in binary distributions. If you built lce from sources, your assemblies were signed using the development key instead, which you can find in config/IceDevKey.snk. The token for the development key is 1f998c50fec78381.

### SSL Notes for .NET Tests and Demos

In order to use SSL with the tests and sample programs, an SSL certificate must be installed on your system. The configuration files handle this for you, but you will be presented with a confirmation dialog the first time you run a test or sample program.

Once you are finished with the tests and sample programs, follow these steps to remove the certificate:

- 1. Start Internet Explorer.
- 2. Select Internet Options from the Tools menu.
- 3. Select the Content tab and click the "Certificates" button.
- 4. Select the Trusted Root Certification Authorities tab.
- 5. Select the entry for "ZeroC Test CA", click the Remove button, and confirm that you want to remove this certificate.

Note that under Windows Vista, the IceSSL configuration test is disabled due to an apparent bug with the .NET framework in which obsolete SSL session ids are reused and cause server authentication to fail. This bug manifests itself in those applications that initialize and destroy multiple IceSSL plug-ins in the same process. As this is an unusual use case, we do not believe it will affect most Ice applications.

### Protocol Compression with .NET

Ice for .NET attempts to dynamically load bzip2.dll to support protocol compression, therefore this DLL must be present in your PATH. Ice automatically disables protocol compression if the DLL cannot be found.

On 64-bit Windows, you must ensure that lce finds the 64-bit version of bzip2.dll before the 32-bit version. The 64-bit and 32-bit bzip2 libraries are installed in *prefix*bin\x64 and *prefix*bin, respectively. For 64-bit Windows, the *prefix*bin\x64 directory must appear before *prefix*bir in your application's PATH. (The lce run time prints a warning to the console if it detects a bzip2.dll format mismatch during start-up.)

### Installing Ice for .NET on Windows

Run nmake /f Makefile.mak install to install to or.NET in the directory specified by the prefix variable in config\Make.rules.mak. cs. After installation, the *prefix*\bin directory contains executables (such as iceboxnet.exe), and the *prefix*\Assemblies directory contains the .NET assemblies.

### **GAC** Installation

You can add the assemblies to the Global Assembly Cache (GAC). To do this, open Windows Explorer and navigate to the directory C: \WINDOWS\assembly. Next, drag and drop (or copy and paste) the assemblies from Ice-3.5.1\Assemblies into the right-hand pane to install them in the cache.

You can also use gacutil from the command line to achieve the same result:

```
> gacutil /i library.dll
```

The gacutil tool is included with your Visual C# installation. For example, if you have installed Visual Studio 2010 in C:\Program Files, the path to gacutil is

C:\Program Files\Microsoft SDKs\Windows\v7.0A\bin\gacutil.exe

Once installed in the cache, the assemblies will always be located correctly without having to set environment variables or copy them into the same directory as an executable.

If you want line numbers for stack traces, you must also install the PDB (.pdb) files in the GAC. Unfortunately, you cannot do this using Explorer, so you have to do it from the command line. Open a command shell window and navigate to C:\WINDOWS\assembly\Microsoft. NET\GAC\_MSIL\Ice (assuming C:\WINDOWS is your system root). Doing a directory listing there, you will find a directory named v4.0\_3.5.0.0\_\_\_\_\_UUID, for example:

```
v4.0_3.5.0.0__cdd571ade22f2f16
```

Change to that directory (making sure that you use the correct version number for this release of Ice). In this directory, you will see the Ice.dll you installed into the GAC in the preceding step. Now copy the Ice.pdb file into this directory:

> copy path\_to\_ice.pdb .

## **Targeting Managed Code**

By default, Ice for .NET uses unmanaged code for performing protocol compression and for handling signals in the Ice.Application class. You can build a managed version of Ice for .NET that lacks the aforementioned features by editing config/Make.rules.mak.cs and uncommenting the MANAGED=yes line before you build.

# Targeting .NET Compact Framework

#### .NET Compact Framework Build Requirements

Ice for .NET Compact Framework requires Microsoft Visual Studio 2008 SP1 and the .NET Compact Framework Version 3.5 SP1.

The default configuration in configNake.rules.mak.cs produces Ice assemblies for use with .NET. If you wish to use Ice with the . NET Compact Framework, you must re-build the sources.

### **Building Ice for .NET Compact Framework**

To build Ice for .NET Compact Framework, open config\Make.rules.mak.cs and set COMPACT=yes. Run nmake as before:

```
> nmake /f Makefile.mak
```

The .NET Compact Framework assemblies and binaries are generated into the Assemblies\cf and bin\cf directories, respectively.

### **Running the .NET Compact Framework Tests**

To run the tests, open a command window and change to the top-level directory. At the command prompt, execute:

> python allTests.py --compact

### **Building the .NET Compact Framework Demos**

To build the demos, you must first install the Ice Visual Studio Add-In. You can install the Add-in using the Windows MSI installer; for manual installation instructions, refer to the file ... \vsaddin\INSTALL.txt.

Use the Visual Studio solution located in demo\democf.sln to build the demos.

# **Targeting Silverlight**

### Silverlight Build Requirements

Ice for Silverlight can be built with the following build configurations:

- Microsoft Visual Studio 2010 SP1 with Silverlight 5.0. There are two additional prerequisites for this build configuration:
   OMicrosoft Silverlight 5.0 SDK
  - Microsoft Silverlight 5 Tools
- Microsoft Visual Studio 2012 with Silverlight 5.1 on Windows 8.0.
- Microsoft Visual Studio 2013 with Silverlight 5.1 on Windows 8.1.

The default configuration in config\Make.rules.mak.cs produces Ice assemblies for use with .NET. If you wish to use Ice with Silverlight, you must re-build the sources.

### **Building Ice for Silverlight**

To build Ice for Silverlight, open config\Make.rules.mak.cs and set SILVERLIGHT=yes. Run nmake as before:

> nmake /f Makefile.mak

The Silverlight assemblies are generated into the Assemblies\sl directory.

### Installing Ice for Silverlight

To install Ice for Silverlight run

```
> nmake /f Makefile.mak install
```

This will install Ice for Silverlight in the directory specified by the prefix variable in config\Make.rules.mak.cs. The Ice assemblies will be located in the *prefix*\Assemblies\sl directory.

### **Running the Silverlight Tests and Demos**

To build the tests and demos, you must first install the Ice Visual Studio Add-In. You can install the Add-in using the Windows MSI installer; for manual installation instructions, refer to the file ... \vsaddin\INSTALL.txt.

Use the Visual Studio solutions located in test\testsl.sln and demo\demosl.sln to build the tests and demos, respectively.

Silverlight has no server-side support; you must build the servers from .NET:

```
> cd Ice-3.5.1\cs
> nmake /f Makefile.mak SILVERLIGHT=no
```

To run the tests, open a command window and change to the top-level directory. At the command prompt, execute:

> python allTests.py --silverlight

If everything worked out, you should see lots of "ok" messages. In case of a failure, the tests abort with "failed".

To run the demos, open the solution demosl.sln and follow the instructions in the README.txt file of each demo.

# **Targeting Unity**

Ice for .NET can also be compiled to target the Unity 3 API. To build Ice for the Unity API, open config\Make.rules.mak.cs and set UNITY=yes . Run nmake as before:

```
> nmake /f Makefile.mak
```